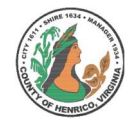

| Appraisal                                   |                                                                                                    |                                                                                                    |
|---------------------------------------------|----------------------------------------------------------------------------------------------------|----------------------------------------------------------------------------------------------------|
| Action                                      | What's Notable                                                                                                    | Additional Notes                                                                                                    |
| View People<br>in Hierarchy                 | <ul> <li>BUTTON – click to go to a list of direct reports with an action icon<br/>that displays all previous appraisals by employee</li> </ul>                                                                                                    | <ul> <li>Quick and easy way to access previous<br/>appraisals/attachments</li> </ul>                                                                                                    |
| Adhoc<br>Approvers                          | <ul> <li>When adding multiple Adhoc Approvers, if you add an incorrect approver, or an approver in the incorrect order, you must delete all Adhoc Approvers in numeric order back to the incorrect approver.</li> <li>Then you can add the Adhoc Approvers back in the correct order.</li> </ul>                                                                                                    | <ul> <li>Reminder: Carefully review and choose<br/>the "Insertion Point Before" when adding<br/>an Adhoc Approver</li> <li>How To document available online – see<br/>link below</li> </ul>                                                                                                    |
| Request<br>Additional<br>Information        | <ul> <li>Requests now travel through your EMAIL notifications</li> <li>Responses now should be made via your EMAIL notifications<br/>(e.g. same as timecards, leave requests, training requests)</li> </ul>                                                                                                    | <ul> <li>Access requests and respond<br/>via your regular County email account</li> </ul>                                                                                                    |
| Rejected<br>Appraisal                       | <ul> <li>Returned IMMEDIATELY to the supervisor by OPA</li> <li>Rating or Comments need to be revised: Click on the yellow pencil icon to update the appraisal, make the changes, and then follow the regular process to resubmit for approvals</li> <li>Attachments need to be added, deleted or revised: Click on the trash can icon, confirm the deletion (Yes) and then create a new appraisal with the correct attachments following regular process to resubmit for approvals</li> </ul> | <ul> <li>Supervisor accesses the appraisal through<br/>Manager Direct Access then Performance<br/>Appraisal Process</li> <li>You will still get error message for<br/>appraisal for same employee/dates –<br/>change * Appraisal Date to one day before<br/>the date listed</li> <li>Refer to the Rejected Appraisal document<br/>online – see link below</li> </ul> |
| View Email<br>Notifications                 | <ul> <li>OPA email notifications now work just like the email notification you receive for other Oracle transactions (<i>e.g. timecards, leave requests, training requests</i>)</li> <li>Appraisal actions available via the email notification include: Approve, Reject, Request Information, Answer</li> </ul>                                                                                                    | <ul> <li>Applies <u>only</u> to supervisors and approvers</li> <li>Employees cannot access/complete the appraisal using the email notification</li> </ul>                                                                                                    |
| Worklist<br>Notifications                   | • Are the <b>recommended method of access/approval/reject</b> because they access and process the action on the appraisal more quickly than the email notifications ( <i>which are now available and actionable – see above</i> )                                                                                                    | <ul> <li>Main Appraisers can still ignore the<br/>"Appraisal of Needs Your Attention"<br/>notification which is generated each time<br/>you start or save an appraisal</li> </ul>                                                                                                    |
| Employee<br>Access                          | • Employees <u>MUST</u> access the appraisal via Employee Direct Access<br>then My Appraisals then the yellow pencil update icon to open an<br>actionable appraisal with working buttons and attachments                                                                                                    | <ul> <li>Completed appraisals are still available via<br/>Employee Direct Access then click on My<br/>Appraisals</li> </ul>                                                                                                    |
| Refresh /<br>Advance<br>Stuck Screen        | <ul> <li>Oracle sometimes appears nonresponsive. Please wait a full minute after initiating an Oracle action. If Oracle remains unresponsible, press F5</li> <li>F5 Key: Refreshes the appraisal/page/ site as needed. If the lower left corner shows "Done" and your button/action did not occur – press the F5 key</li> <li>Button: If button doesn't respond or initiate the next step/window, press the F5 key to refresh the page/site</li> </ul>                                         | <ul> <li>Allow a up to a minute for the system to respond <u>before</u> using the F5 key</li> <li>Rarely encountered, could happen after adding Adhoc Approver</li> </ul>                                                                                                    |
| Oracle<br>Performance<br>Appraisal<br>(OPA) | <ul> <li>http://employees.henrico.us/</li> <li>Permanent Full-Time Government Employee         or: Permanent Part-Time Government Employee</li> <li>Log in to HRMS – choose;             <ul></ul></li></ul>                                                                                                    | FIRE PERSONNEL:<br>• Visit the Fire Intranet site for<br>hierarchy worksheet; building the<br>hierarchy; and process instructions<br>unique to Fire                                                                                                    |

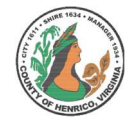

| Appraisal<br>Action                                                                                                    | What's Notable                                                                                                    | Additional Notes                                                                                                    |  |
|----------------------------------------------------------------------------------------------------|----------------------------------------------------------------------------------------------------|----------------------------------------------------------------------------------------------------|--|
| Online<br>Assistance                                                                                                    | <ul> <li>Employee: 2-page Instructions/Tips; Process Instructions</li> <li>Main Appraiser (Supervisor): 2-page Instructions/Tips; Process<br/>Instructions; Adding Adhoc Approvers; Adding Attachments;<br/>Rejected Appraisals</li> <li>Approvers: Action Process Instructions (Approve, Reject, Require<br/>Information; Responses)</li> <li>Process: Cycle Overview and Workflows</li> </ul> | <ul> <li>Updated step-by-step instructions in<br/>various formats for each user type and<br/>process are available online on the HR web<br/>site – see link provided below</li> </ul>                                                                                                    |  |
| FIRE Online<br>Assistance                                                                                                    | • Visit the Fire Intranet site for hierarchy worksheet; building the hierarchy; and process instructions                                                                                                    |                                                                                                    |  |
| ADDITIONAL TIPS and REMINDERS                                                                                                    |                                                                                                    |                                                                                                    |  |
| Limitations                                                                                                    | <b>Character limit of 2000</b> <i>characters</i> (still includes all spaces and all punctuation and all the alpha and numeric characters).<br><b>No limit on the number of attachments.</b>                                                                                                    | No spell check – use Word for spell checking comments                                                                                                    |  |
| Using the<br>correct<br>Appraisal<br>Template:                                                                                                    | <ul> <li>Annual Appraisal: The normal evaluation, given annually, which covers approximately 26 pay periods</li> <li>For employees with less than one year of service (hired on/after 6/17/2023) complete an annual appraisal at this time AND THEN complete a probationary appraisal when they actually complete their first 12-months of service.</li> </ul>                                  | Probationary Appraisal: The evaluation following<br>the initial 12-month period for a new hire in any<br>position. Use <u>only</u> when the employee has<br>completed 12-months of service.                                                                                                    |  |
|                                                                                                    | Annual/Probationary Appraisal: Single form used <u>only</u> for<br>employees hired on/between 4-30-2023 and 6-16-2023<br>that have completed 12-months of service to complete                                                                                                    | Extended Appraisal: A follow-up evaluation given<br>after an evaluation period has been extended                                                                                                    |  |
|                                                                                                    | both the probationary evaluation and the annual appraisal on just one form                                                                                                    | during an evaluation period to provide formal<br>feedback on an employee's performance<br>(recommended but not required)                                                                                                    |  |
| Changing<br>Hierarchy                                                                                                    | <ul> <li>If the hierarchy is incorrect, do not submit the appraisal.<br/>Cancel the appraisal and delete the saved appraisal if<br/>necessary</li> <li>Submit a Human Resources Action Form to HR to change<br/>the hierarchy. Changes occur automatically in the system as<br/>soon as they are keyed by HR</li> </ul>                                                                         | <ul> <li>The online process uses the most current HRMS hierarchy – any change in hierarchy requires an HR Action Form</li> <li>Confirm with HR changes have been keyed before submitting the appraisal</li> </ul>                                                                                                    |  |
| RESOURCES                                                                                                    |                                                                                                    |                                                                                                    |  |
| Additional<br>Assistance                                                                                                    | <ul><li>Special Assistance with Appraisals:</li><li>Bridget Cease: 501-4783</li><li>Gretchen Jenkins: 501-4273</li></ul>                                                                                                    | <ul> <li>Questions and Technical Assistance:</li> <li>Tammy Parsley: 501-7544 or par59@henrico.us</li> <li><u>HR-ClassandComp@henrico.us</u></li> </ul>                                                                                                    |  |
| Online Resources and<br>Updated Documentation: <u>http://employees.henrico.us/info/supervisors/performance-appraisal/</u>                                                                                                    |                                                                                                    |                                                                                                    |  |
| <ul> <li>Permanent Full-Time Government E OR: Permanent Part-Time Government E OR: Permanent Part-Time Government E OR: Permanent E OR: Permanent Part-Time Government E OR: Permanent Part-Time Government E OR: Permanent Part-Time Government E OR: Permanent Part-Time Government E OR: Permanent Part-Time Government E OR: Permanent Part-Time Government E OR: Permanent Part-Time Government E OR: Permanent Part-Time Government E OR: Permanent Part-Time Government E OR: Permanent Part-Time Government E OR: Permanent Part-Time Government E OR: Permanent Part-Time Government E OR: Permanent Part-Time Government E OR: Permanent Part-Time Government E OR: Permanent E OR: Permanent Part-Time Government E OR: Permanent Part-Time Government E OR: Permanent Part-Time Government E OR: Permanent Part-Time Government E OR: Permanent Part-Time Government E OR: Permanent Part-Time Government E OR: Per</li></ul> |                                                                                                    | t Full-Time Government Employee<br>manent Part-Time Government Employee<br>IRMS – choose;<br>n work (if via County equipment/computer)<br>n home (if from personal device/computer)<br>Dracle HRMS log in and password<br>ot use your Oracle Financials log in<br>Direct Access > Performance Appraisal Process<br>Direct Access > My Appraisals |  |